# Installing and Administering HP FTAM/9000

**Edition 4** 

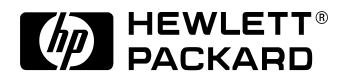

B1033-90034 HP 9000 Networking E0597

Printed in: U.S.A. © Copyright 1997, Hewlett-Packard Company.

## **Legal Notices**

The information in this document is subject to change without notice.

Hewlett-Packard makes no warranty of any kind with regard to this manual, including, but not limited to, the implied warranties of merchantability and fitness for a particular purpose. Hewlett-Packard shall not be held liable for errors contained herein or direct, indirect, special, incidental or consequential damages in connection with the furnishing, performance, or use of this material.

**Warranty.** A copy of the specific warranty terms applicable to your Hewlett- Packard product and replacement parts can be obtained from your local Sales and Service Office.

**Restricted Rights Legend.** Use, duplication or disclosure by the U.S. Government is subject to restrictions as set forth in subparagraph (c) (1) (ii) of the Rights in Technical Data and Computer Software clause at DFARS 252.227-7013 for DOD agencies, and subparagraphs (c) (1) and (c) (2) of the Commercial Computer Software Restricted Rights clause at FAR 52.227-19 for other agencies.

HEWLETT-PACKARD COMPANY 3000 Hanover Street Palo Alto, California 94304 U.S.A.

Use of this manual and flexible disk(s) or tape cartridge(s) supplied for this pack is restricted to this product only. Additional copies of the programs may be made for security and back-up purposes only. Resale of the programs in their present form or with alterations, is expressly prohibited.

**Copyright Notices.** ©copyright 1983-97 Hewlett-Packard Company, all rights reserved.

Reproduction, adaptation, or translation of this document without prior written permission is prohibited, except as allowed under the copyright laws.

©copyright 1979, 1980, 1983, 1985-93 Regents of the University of California

This software is based in part on the Fourth Berkeley Software Distribution under license from the Regents of the University of California. ©copyright 1980, 1984, 1986 Novell, Inc.

©copyright 1986-1992 Sun Microsystems, Inc.

©copyright 1985-86, 1988 Massachusetts Institute of Technology.

©copyright 1989-93 The Open Software Foundation, Inc.

©copyright 1986 Digital Equipment Corporation.

©copyright 1990 Motorola, Inc.

©copyright 1990, 1991, 1992 Cornell University

©copyright 1989-1991 The University of Maryland

©copyright 1988 Carnegie Mellon University

**Trademark Notices** UNIX is a registered trademark in the United States and other countries, licensed exclusively through X/Open Company Limited.

X Window System is a trademark of the Massachusetts Institute of Technology.

MS-DOS and Microsoft are U.S. registered trademarks of Microsoft Corporation.

OSF/Motif is a trademark of the Open Software Foundation, Inc. in the U.S. and other countries.

# **Printing History**

The manual printing date and part number indicate its current edition. The printing date will change when a new edition is printed. Minor changes may be made at reprint without changing the printing date. The manual part number will change when extensive changes are made.

Manual updates may be issued between editions to correct errors or document product changes. To ensure that you receive the updated or new editions, you should subscribe to the appropriate product support service. See your HP sales representative for details.

First Edition: March 1991 (HP-UX Release 8.0)

Second Edition: November 1992 (HP-UX Release 9.0)

Third Edition: January 1995 (HP-UX Release 10.0)

Fourth Edition: May 1997 (HP-UX Release 10.3)

# Preface

#### Purpose

This manual contains installation, configuration, and verification steps for HP FTAM/9000, Hewlett-Packard's File Transfer, Access, and Management product which enables you to manipulate local and remote data files.

- Installation is the process of copying the software from the product tape (magnetic or cartridge) to your system's disk. The installation steps are in chapter 1, "Installing HP FTAM/9000."
- Configuration is the process of customizing the product to reflect the correct addresses and parameters that are required for your system. The configuration information is in chapter 2, "Configuring HP FTAM/9000."
- Verification is the process of verifying that all of the configuration information has been entered successfully. The verification information is in chapter 3, "Verifying HP FTAM/9000."

#### Audience

You should be the person who is responsible for installing product software, configuring local and remote nodes, and verifying configurations. You need to be able to issue node names, addresses, and parameters that are unique to your network, or be able to obtain that information.

#### **Related Tasks**

Before starting the tasks in this manual, you need to have installed, configured, and verified the other parts of your "OSI stack" (OTS/9000 and the LAN/9000 link, the X.25/9000 link, and/or the FDDI/9000 link, as applicable). "The HP OSI Series" section in the *OSI Troubleshooting Guide* specifies what manuals you need to perform these tasks.

After you have completed the tasks in this manual, you will need to perform interoperability testing as described in the *OSI Troubleshooting Guide*. Troubleshooting information is also included in that manual.

#### **Related Documents**

| For More Information            | Read                                                                                                    |
|---------------------------------|----------------------------------------------------------------------------------------------------|
| Using HP FTAM/9000              | HP FTAM/9000 User's Guide (B1033-90024)                                                                              |
| Troubleshooting HP<br>FTAM/9000 | OSI Troubleshooting Guide (32070-90020)                                                                              |
| FTAM Programming                | HP FTAM/9000 Programmer's Guide (B1033-90014)                                                                        |
| FTAM Protocol Specifications    | ISO 8571, Information Processing Systems – Open<br>Systems Interconnection – File Transfer, Access and<br>Management |

### Conventions

The table below explains the typographic conventions used in this manual.

| Notation                           | Description                                                                                                    |  |  |
|------------------------------------|----------------------------------------------------------------------------------------------------|--|--|
| computertext<br>or<br>computertext | Computer font is used for on-screen prompts and messages, for responses to user commands, and what you type in.                                                                                                    |  |  |
| italics                            | Italic type is used for emphasis and titles of manuals and publications, and to represent a variable in a syntax statement, such as <i>target_file</i> .                                                                                                    |  |  |
| Key                                | This font is used to indicate a key on the computer's keyboard. When<br>two or more keys appear together with a dash between them, such as<br>CTRL-C, press those keys simultaneously to execute the command.<br>Note that most user commands end with an implied Enter or Return<br>keystroke. If there is no user entry at a prompt, the Enter or Return key<br>indicates that no other keys are pressed. |  |  |

## Contents

### 1. Installing HP FTAM/9000

| Installation Overview             |
|-----------------------------------|
| Before You Begin the Installation |
| Menus                             |
| Function Keys                     |
| The HELP Function13               |
| To Install HP FTAM/900014         |
| The swinstall Procedure           |

### 2. Configuring HP FTAM/9000

| Configuration Overview16                      |
|-----------------------------------------------|
| Configuration Worksheets                      |
| FTAM Responder Worksheet19                    |
| FTAM Remote Responder Worksheet               |
| Configuration Parameters                      |
| FTAM Initiator Parameters                     |
| FTAM Responder Parameters24                   |
| FTAM Remote Responder Parameters              |
| HP FTAM/9000 Configuration                    |
| To begin FTAM configuration                   |
| To configure the FTAM Initiator               |
| To configure the FTAM Responder               |
| To configure the FTAM Remote Responder        |
| To start/update OTS and HP FTAM               |
| OTS                                           |
| HP FTAM                                       |
| Starting the FTAM Responder at System Startup |

# Contents

| Additional Configuration Parameters          | 36 |
|----------------------------------------------|----|
| FTAM Local Application Parameters: local_app | 36 |
| FTAM Initiator Parameters                    | 39 |
| FTAM Responder                               | 44 |
| FTAM Local Applications                      | 48 |
| FTAM Remote Parameters: remote_app           | 52 |
| FTAM Parameters: ftam_parms                  | 56 |
| FTAM Parameters: ftam_conf                   | 60 |
| FTAM Password Types: ftam_pw                 | 65 |
|                                              |    |

## 3. Verifying HP FTAM/9000

| Verification Overview                    | . 68 |
|------------------------------------------|------|
| To verify the HP FTAM/9000 configuration | . 69 |
| To verify HP FTAM/9000 operation         | . 72 |

# 1 Installing HP FTAM/9000

Installing HP FTAM/9000 Installation Overview

## **Installation Overview**

Before installing HP FTAM/9000, you need to have installed the other parts of your "OSI stack" (OTS/9000 and the LAN/9000 link, the X.25/9000 link, and/or the FDDI/9000 link, as applicable).

Each of the products in the OSI stack requires a specific amount of root partition space. When the amounts of root partition space for the different products you have installed are added together, the total must not exceed the total space on your system. Verify that there is sufficient remaining space in the root partition of your HP 9000 computer before installing HP FTAM/9000. The root partition may need to be increased to accommodate all of the OSI stack products together. If you attempt the installation and do not have sufficient space, the update program will let you know how much space you need.

Complete the steps on the following pages to install HP FTAM/9000. The screens and messages that you see may be different from those shown, depending upon the type of computer that you are using.

Complete all installation steps before beginning the configuration steps in chapter 2.

## **Before You Begin the Installation**

Your HP-UX software includes various utilities that allow you to manipulate the menus and form screens. This section describes those utilities and also the HELP function.

### Menus

You can select items within a screen menu in any of the following three ways:

- By entering the first letter of the item (if the first letter is unique). For example, if you want to select the Country parameter on a screen, you would type the letter c.
- By using the arrow keys to highlight the item and then pressing Return or SELECT ITEM f4. (This is called "selecting" the item.)
- By using Tab to scroll down or Shift-Tab to scroll up, and then pressing Return or SELECT ITEM f4.

Installing HP FTAM/9000 Installation Overview

The menu labels include indicators. An arrow indicator (->) indicates a branch to another menu. A series of dots (...) indicates that there is an associated form for the menu item.

On the form screens, you will see fields that display default parameters that you can modify by entering new parameters. Some of these fields may scroll vertically, indicated by a row of down arrows (V) or a row of up arrows (^). The fields may also scroll horizontally, which is indicated by a greater-than symbol (>) or a less-than symbol (<). The scroll function is executed with the arrow keys.

## **Function Keys**

The f1 through f8 keys are multiple-function keys that can be used for a variety of functions depending on the program and menu combination. The three main function keys are the following:

- f8, which is used to exit a screen or to move back through previous menus
- f4, which is used to select items and perform tasks
- f1, which is used to access the HELP function

## **The HELP Function**

The HELP function, which you access by pressing f1, provides information about menu items and fields. It describes the parameters that you need to add to the configuration menus and indicates possible responses that you can use in the fields of a form screen. Installing HP FTAM/9000 To Install HP FTAM/9000

# To Install HP FTAM/9000

## **The swinstall Procedure**

The HP-UX swinstall procedure installs the HP FTAM/9000 software on the disk. Follow the swinstall procedure to install HP FTAM/9000:

- 1. At the system prompt, log onto the system by typing root.
- 2. Run swinstall. Please refer to the swinstall manual for more information on swinstall. Refer to chapter 6 in the *HP FTAM/9000 Reference Manual* for a list of the filesets installed.
- 3. Run swverify to confirm that the HP FTAM/9000 software was installed correctly.

Next you will configure HP FTAM/9000 using the information and steps in chapter 2.

# 2 Configuring HP FTAM/9000

Configuring HP FTAM/9000 Configuration Overview

# **Configuration Overview**

This chapter contains the following three sections:

- Configuration Worksheets This section provides the five configuration worksheets you will fill out before beginning the configuration process.
- Configuration Parameters This section describes each of the configuration parameters and explains which ones are required or optional and which are default parameters.
- HP FTAM/9000 Configuration This section provides the specific configuration steps and shows the configuration screens.

Each of the three chapter sections is further divided into three subsections related to either the FTAM Initiator, FTAM Responder, or FTAM Remote Responder. So, for example, if you are configuring the FTAM Initiator, the worksheet is under the "FTAM Initiator Worksheet" heading, the parameter information is under the "FTAM Initiator Parameters" heading, and the configuration steps are under the "To configure the FTAM Initiator" heading.

To configure HP FTAM/9000, you need to copy the configuration worksheets, complete them using the parameter information, and transfer the worksheet information to the FTAM configuration screens. You will also need to provide copies of two of the worksheets to the person who is responsible for configuring the FTAM Remote Responder.

The FTAM configuration is done in three parts: the FTAM Initiator and FTAM Responder, which apply to the local node, and the Remote FTAM Responders (remote FTAM Responder addresses configured in the local node).

After you complete the configuration, complete the verification steps in chapter 3.

# **Configuration Worksheets**

There are three HP FTAM/9000 configuration worksheets: the FTAM Initiator worksheet, the FTAM Responder worksheet, and the FTAM Remote Responder worksheet.

The FTAM software that was installed on the local node has default parameters for the FTAM Initiator and FTAM Responder. The FTAM program can function normally with these default parameters. If you choose to change the parameters for local node customization, or to differentiate between multiple installations of FTAM within the same subnetwork system, write the new parameters on the FTAM Initiator and FTAM Responder worksheets.

There are no default parameters for the FTAM Remote Responder.

Configuring HP FTAM/9000 Configuration Worksheets

## **FTAM Initiator Worksheet**

This worksheet contains the identification information supplied to remote nodes when this node initiates an FTAM connection, as well as the number of simultaneous FTAM connections that may be open at one time (using ftam, fcp, and the like).

You do not need to fill in this worksheet if (1) peer FTAM implementations (such as HP FTAM/9000) do not check the authentication information or (2) the default FTAM Initiator parameter values are acceptable. Refer to the "FTAM Initiator Parameters" section in this chapter for the default values.

If you do not need to complete this worksheet, turn to the next worksheet, the FTAM Responder worksheet.

If you choose to change the default FTAM Initiator parameter values, write the changes in the appropriate areas below, noting the restrictions at the beginning of the "FTAM Initiator Parameters" section. Then turn to the next worksheet, the FTAM Responder worksheet.

| Country                                       |  |
|-----------------------------------------------|--|
| Locality                                      |  |
| Organization                                  |  |
| Organizational unit                           |  |
| Application process                           |  |
| Application entity                            |  |
| Maximum number of invocations                 |  |
| Maximum number of associations per invocation |  |

# FTAM Responder Worksheet

This worksheet contains the FTAM Responder address name and connection limit, which is information the local node sends to a Remote Responder when the Remote Responder initiates an FTAM connection.

There are default parameters for this worksheet. If you choose to use the default FTAM Responder parameter values, which are shown in the "FTAM Responder Parameters" section in this chapter, write the values in the appropriate areas below, and provide a copy to the person who is responsible for configuring the FTAM Remote Responder. Then turn to the next worksheet, the FTAM Remote Responder worksheet.

If you choose to change the default FTAM Responder parameter values, write the changes in the appropriate areas below, referring to the "FTAM Responder Parameters" section for information about the parameters, and provide a copy to the person who is responsible for configuring the FTAM Remote Responder. Then turn to the next worksheet, the FTAM Remote Responder worksheet.

| Responder's alias                  |  |
|------------------------------------|--|
| Presentation selector (hex string) |  |
| Session selector (hex string)      |  |
| Transport selector (hex string)    |  |
| Maximum number of associations     |  |

Configuring HP FTAM/9000 Configuration Worksheets

## FTAM Remote Responder Worksheet

This worksheet is used to configure all FTAM Remote Responders. You need to make one copy of the worksheet for every FTAM Remote Responder with which you will want to communicate. If you do not have the information shown below about the FTAM Remote Responder or Responders, you need to obtain that information.

There are no default parameters for this worksheet. Write parameter values in the appropriate areas below, referring to the "FTAM Remote Responder Parameters" section for information about the parameters.

| Remote responder's alias           |  |
|------------------------------------|--|
| Presentation selector (hex string) |  |
| Session selector (hex string)      |  |
| Transport selector (hex string)    |  |
| Network address (hex string)       |  |

# **Configuration Parameters**

## **FTAM Initiator Parameters**

The following are restrictions for the HP FTAM/9000 Initiator Application Entity title entries:

- The Application Process and Application Entity are required entries.
- There must be an Organization entry or an Organizational Unit entry.
- There may be both an Organization entry and an Organizational Unit entry.
- If there is an Organizational Unit entry but no Organization entry, there must also be a Locality entry.
- Multiple Locality entries and Organizational Unit entries are permitted, but no other multiple entries are permitted.

The FTAM Initiator parameters are as follows:

#### Country

| Description   | This parameter is optional and must be the first<br>entry to be entered of the six entries for the<br>View/Modify FTAM Initiator screen. |
|---------------|----------------------------------------------------------------------------------------------------|
| Example       | us                                                                                                    |
| Format        | character                                                                                                    |
| Valid value   | two-character country code from the defined ISO country code list                                                                        |
| Default value | none                                                                                                    |

| Locality            |                   |                                                                                                    |
|---------------------|-------------------|----------------------------------------------------------------------------------------------------|
|                     | Description       | This parameter may occur zero, one, or more times in a name.                                                                  |
|                     | Example           | са                                                                                                    |
|                     | Format            | alphanumeric characters                                                                                                    |
|                     | Valid value       | any string of ASCII characters                                                                                                |
|                     | Default value     | none                                                                                                    |
|                     |                   |                                                                                                    |
| Organization        |                   | org_unit                                                                                                    |
|                     | Description       | This parameter is the associated company or or organization.                                                                  |
|                     | Format            | alphanumeric characters                                                                                                    |
|                     | Valid value       | any string of ASCII characters                                                                                                |
|                     | Default value     | org_name                                                                                                    |
|                     |                   |                                                                                                    |
| Organizational unit |                   | org_unit or myhostname                                                                                                    |
|                     | Description       | This optional parameter is a subunit of the Organization entry.                                                               |
|                     | Format            | alphanumeric characters                                                                                                    |
|                     | Valid value       | any string of ASCII characters                                                                                                |
|                     | Default<br>values | There are two defaults: org_unit and myhostname<br>(myhostname is replaced by the actual hostname<br>assigned to your system) |

| Application process           |               | ftam                                                                                                    |
|-------------------------------|---------------|----------------------------------------------------------------------------------------------------|
|                               | Description   | This required parameter defines the application process to be used. Hewlett-Packard recommends that you do not change this parameter value.                                                                                                    |
|                               | Format        | alphanumeric characters                                                                                                    |
|                               | Valid value   | any string of ASCII characters                                                                                                    |
|                               | Default value | ftam                                                                                                    |
|                               |               |                                                                                                    |
| Application entity            |               | init                                                                                                    |
|                               | Description   | This required parameter defines the Application<br>Entity to be used. Hewlett-Packard recommends<br>that you do not change this parameter value.                                                                                                    |
|                               | Format        | alphanumeric characters                                                                                                    |
|                               | Valid value   | any string of ASCII characters                                                                                                    |
|                               | Default value | init                                                                                                    |
|                               |               |                                                                                                    |
| Maximum number of invocations |               | 10                                                                                                    |
|                               | Description   | This required parameter sets the number of times<br>this Application Entity title may be used by an<br>FTAM application. This is important when an<br>FTAM application (such as ftam, fcp, and the like)<br>is being used simultaneously by multiple users. |
|                               | Format        | decimal number                                                                                                    |
|                               | Valid value   | 1 to 300                                                                                                    |
|                               | Default value | 10                                                                                                    |

| Maximum number<br>of associations per<br>invocations |               | 20                                                                                                    |
|------------------------------------------------------|---------------|----------------------------------------------------------------------------------------------------|
|                                                      | Description   | This required parameter sets the number of<br>connections an FTAM application is allowed to<br>have established at any one time. This parameter<br>is important for FTAM applications that use<br>low-level context-sensitive functions and maintain<br>multiple connections at any one time. |
|                                                      | Format        | decimal number                                                                                                    |
|                                                      | Valid value   | 1 to 50                                                                                                    |
|                                                      | Default value | 20                                                                                                    |
|                                                      |               |                                                                                                    |

# **FTAM Responder Parameters**

| Responder's alias |                  | myhostname                                                                                                    |  |  |  |  |
|-------------------|------------------|----------------------------------------------------------------------------------------------------|--|--|--|--|
|                   | Description      | This parameter will be initialized to whatever the<br>system's hostname is. myhostname is then inserted into<br>a Directory Distinguished Name (DDN), as shown in the<br>following example. |  |  |  |  |
|                   | Example          | With an alias value of myhostname, the DDN of the<br>local responder becomes the<br>following:/O=org_name/OU=org_unit/OU=myhostname/<br>AP=ftam/AE=resp                                     |  |  |  |  |
|                   | Format           | alphanumeric character string                                                                                                    |  |  |  |  |
|                   | Valid value      | any string of ASCII characters                                                                                                    |  |  |  |  |
|                   | Default<br>value | myhostname (myhostname is replaced by the actual hostname assigned to your system)                                                                                                    |  |  |  |  |

**NOTE** The Presentation, Session, and Transport selector values are combined to make the Responder Presentation Address. The NSAP portion of the Presentation Address is the NSAP configured for the local node, which is added automatically by the configuration program.

| Presentation<br>selector (hex<br>string) |               | 0001                                                                                         |
|------------------------------------------|---------------|----------------------------------------------------------------------------------------------|
|                                          | Description   | This parameter is the Presentation selector portion of the Responder's Presentation Address. |
|                                          | Format        | hexadecimal string                                                                           |
|                                          | Valid value   | 2 to 40 digits (must be an even number of digits)                                            |
|                                          | Default value | 0001                                                                                         |
|                                          |               |                                                                                              |
| Session selector<br>(hex string)         |               | 0001                                                                                         |
|                                          | Description   | This parameter is the Session selector portion of the Responder's Presentation Address.      |
|                                          | Format        | hexadecimal string                                                                           |
|                                          | Valid value   | 2 to 40 digits (must be an even number of digits)                                            |
|                                          | Default value | 0001                                                                                         |
|                                          |               |                                                                                              |
| Transport selector<br>(hex string)       |               | 0001                                                                                         |
|                                          | Description   | This parameter is the Transport selector portion of the Responder's Presentation Address.    |
|                                          | Format        | hexadecimal string                                                                           |
|                                          | Valid value   | 2 to 64digits (must be an even number of digits)                                             |
|                                          | Default value | 0001                                                                                         |
|                                          |               |                                                                                              |

| Maximum number of associations |               | 50                                                                                                    |
|--------------------------------|---------------|----------------------------------------------------------------------------------------------------|
|                                | Description   | This required parameter sets the number of connections that the local FTAM Responder can service at any one time. |
|                                | Format        | decimal number                                                                                                    |
|                                | Valid value   | 1 to 100                                                                                                    |
|                                | Default value | 50                                                                                                    |

## **FTAM Remote Responder Parameters**

### Remote

responder's alias

| Description      | This parameter is the hostname of the remote node. It is<br>used by ftam, fcp, and other FTAM applications to<br>identify the system that a file is to be copied from or to.<br>This parameter is then inserted into a Directory<br>Distinguished Name (DDN), as shown in the following<br>example. |
|------------------|----------------------------------------------------------------------------------------------------|
| Example          | With an alias value of myhostname, the DDN of the<br>local responder becomes the<br>following:/O=org_name/OU=org_unit/OU=myhostname/<br>AP=ftam/AE=resp                                                                                                    |
| Format           | alphanumeric character string                                                                                                    |
| Valid value      | any string of ASCII characters                                                                                                    |
| Default<br>value | none                                                                                                    |

NOTEThe Presentation, Session, and Transport selectors, along with the list of<br/>remote systems NSAPs, are combined to form the Remote Responder's<br/>Presentation Address.

| Presentation<br>selector (hex<br>string) |                  |                                                                                                    |
|------------------------------------------|------------------|----------------------------------------------------------------------------------------------------|
|                                          | Description      | This parameter is the Presentation selector portion of<br>the Remote Responder's Presentation Address. The<br>Presentation Address is used to distinguish between<br>messages for different OSI applications. |
|                                          | Format           | hexadecimal string                                                                                                    |
|                                          | Valid value      | 2 to 40 digits (must be an even number of digits)                                                                                                    |
|                                          | Default<br>value | none                                                                                                    |
| Session selector<br>(hex string)         |                  |                                                                                                    |
|                                          | Description      | This parameter is the Session selector portion of the<br>Remote Responder's Presentation Address. The<br>Presentation Address is used to distinguish between<br>messages for different OSI applications.      |
|                                          | Format           | hexadecimal string                                                                                                    |
|                                          | Valid value      | 2 to 40 digits (must be an even number of digits)                                                                                                    |
|                                          | Default          | none                                                                                                    |

value

| Transport<br>selector (hex<br>string) |                  |                                                                                                    |
|---------------------------------------|------------------|----------------------------------------------------------------------------------------------------|
|                                       | Description      | This parameter is the Transport selector portion of the<br>Remote Responder's Presentation Address. The<br>Presentation Address is used to distinguish between<br>messages for different OSI applications.                                                  |
|                                       | Format           | hexadecimal string                                                                                                    |
|                                       | Valid value      | 2 to 64digits (must be an even number of digits)                                                                                                    |
|                                       | Default<br>value | none                                                                                                    |
| Network address<br>(hex string)       |                  |                                                                                                    |
|                                       | Description      | These are the NSAPs of a remote node on which a<br>remote application resides. They are used with the<br>Presentation, Session, and Transport parameters<br>entered on this screen to create the remote Presentation<br>Address for the remote application. |
|                                       | Format           | hexadecimal string                                                                                                    |
|                                       | Valid value      | 2 to 40 digits (must be an even number of digits)                                                                                                    |
|                                       | Default<br>value | none                                                                                                    |

# **HP FTAM/9000 Configuration**

The FTAM Initiator, FTAM Responder, and FTAM Remote Responder each have one configuration screen. You will need to display the FTAM Initiator and FTAM Responder screens only if you want to change their default parameters.

## **To begin FTAM configuration**

1. If you are in the osiadmin program, press f8 until the osiadmin Main menu is displayed.

If you exited the osiadmin program after you finished installing FTAM, you instead need to enter /usr/sbin/osiadmin at the system prompt.

2. Select FTAM.

The FTAM menu is displayed.

3. Select Configure FTAM.

When you select Configure FTAM, osiadmin invokes the osiconf program to perform the configuration. The FTAM Configuration screen is displayed.

#### Figure 2-1 FTAM Configuration Screen

| C.05.00 |          |          | FTAM           | Configurat                            | tion            |         |        |                     |
|---------|----------|----------|----------------|---------------------------------------|-----------------|---------|--------|---------------------|
|         | Highligh | nt an it | em and t       | hen press                             | "Return" or     | "Select | Item". |                     |
|         |          | FTAM     | Initiat        | or:<br>View/Modi:                     | fy              |         |        |                     |
|         |          | FTAM     | Respond        | er:<br>View/Modi:                     | fy              |         |        |                     |
|         |          | Remo     | te Respo       | nders:<br>Add<br>View/Modi:<br>Delete | fy              |         |        |                     |
| Help    |          | Shell    | Select<br>Item | hpindx                                | l Reset<br>Mode |         |        | Back To<br>OSIADMIN |
|         |          |          |                |                                       |                 |         |        |                     |

Proceed to the next section for the steps to configure the FTAM Initiator.

## To configure the FTAM Initiator

1. Select FTAM Initiator: View/Modify.

The View/Modify FTAM Initiator screen shown below is displayed. It shows the default parameters for the FTAM Initiator.

- 2. Change the default values shown on the screen to match the values you added to the FTAM Initiator worksheet.
- 3. Press Perform Task f4.

A pop-up screen is displayed which states Task completed.

#### Figure 2-2 View/Modify FTAM Initiator Screen

| C.05.00            |                                | View/Modify FTAM Initiator                                   |               |
|--------------------|--------------------------------|--------------------------------------------------------------|---------------|
| Fill               | . in or modif                  | v the desired fields and then press "Perform 3               | ľask".        |
| Country            | ,                              | _                                                            | (optional)    |
| Localit            | у                              |                                                              | _             |
| Organiz            | ation                          | org_name                                                     | -             |
| Organiz            | ational unit                   | org_unit<br>myhostname                                       | -             |
| Applica            | tion process                   | ftam                                                         | _ (mandatory) |
| Applics            | tion entity                    | ftam_init                                                    | (mandatory)   |
| Maximum<br>Maximum | n number of i<br>n number of a | nvocations <u>10</u><br>ssociations per invocation <u>20</u> |               |
| Help               | Main She                       | Ll Perform hpindxl                                           | Exit          |
|                    | Menu                           | Task                                                         | Task          |

4. Press the space bar to return to the FTAM Configuration screen.

## To configure the FTAM Responder

1. Select FTAM Responder: View/Modify.

The View/Modify FTAM Responder screen shown below is displayed. It shows the default parameter values for the FTAM Responder.

- 2. Change the default values shown in the screen to match the values you added to the FTAM Responder worksheet.
- 3. Press Perform Task [f4].

A pop-up screen is displayed which states Task completed.

4. Press the space bar to return to the FTAM Configuration screen.

#### Figure 2-3 View/Modify FTAM Responder Screen

| C.05.00 |                                |           | View/N    | Modify FT | AM Re | sponder |           |           |      |
|---------|--------------------------------|-----------|-----------|-----------|-------|---------|-----------|-----------|------|
| F       | ill in or                      | modify    | the desig | red field | s and | then p  | ress "Per | form Tasl | ς".  |
|         |                                |           |           |           |       |         |           |           |      |
| Rej     | ponder's                       | alias .   |           |           | myho  | stname  |           |           |      |
| Pr      | esentatio                      | n select  | or (hex s | string)   | 0001  |         |           |           |      |
| Se      | ssion sel                      | .ector (h | ex string | g)        | 0001  |         |           |           |      |
| Tr      | ansport s                      | elector   | (hex stri | ing)      | 0001  |         |           |           |      |
| Ma:     | Maximum number of associations |           |           |           |       |         |           |           |      |
|         |                                |           |           |           |       |         |           |           |      |
|         |                                |           |           |           |       |         |           |           |      |
|         |                                |           |           |           |       |         |           |           |      |
|         |                                |           |           |           |       |         |           |           |      |
| Help    | Main                           | Shell     | Perform   | hpindz    | 1     |         |           |           | Exit |
|         | Menu                           |           | Task      | *****     |       |         |           |           | Task |

If you make configuration changes to the FTAM Responder, you need to start HP FTAM for the changes to take effect. Refer to the last section of this chapter for instructions.

## To configure the FTAM Remote Responder

1. Select Remote Responders: Add ...

The Add Remote Responder screen shown below is displayed.

- 2. Enter the values from the FTAM Remote Responder worksheet.
- 3. Press Perform Task f4.

A pop-up screen is displayed which states Task completed.

NOTE

- 4. Press the space bar to return to the FTAM Configuration screen.
- 5. Press Back to OSIADMIN f8.

The following message appears: You have modified the FTAM configuration. These changes may be invoked now, or you may invoke them later through the "Update OTS" option in OSIADMIN'S OTS menu.

#### Figure 2-4Add Remote Responder Screen

| C.05.00 |              |           | Add Re          | note Resp | oonde | ∋r   |       |          |      |                 |
|---------|--------------|-----------|-----------------|-----------|-------|------|-------|----------|------|-----------------|
| Fi      | ill in or    | modify ·  | the desire      | d fields  | and   | then | press | "Perform | Task | <sup>11</sup> . |
| Remote  | e respond    | ler's ali | as              | · L_      |       |      |       | _        |      |                 |
| Preser  | ntation s    | elector   | (hex strin      | g)        |       |      |       |          |      |                 |
| Sessio  | on select    | or (hex : | string) .       | ¥         |       |      |       |          |      |                 |
| Trans   | port sele    | ector (he | x string)       |           |       |      |       |          |      |                 |
| Networ  | rk addres    | s (hex s  | tring)          |           |       |      |       |          |      |                 |
|         |              |           |                 |           |       |      |       |          |      |                 |
|         |              |           |                 |           |       |      |       |          |      |                 |
|         |              |           |                 |           |       |      |       |          |      |                 |
| Help    | Main<br>Menu | Shell     | Perform<br>Task | hpindxl   |       |      |       |          |      | Exit<br>Task    |

6. Enter y to execute otsdate or n to continue.

If you press y, you will see a message that the FTAM configuration has been updated. Press Return to return to the FTAM menu.

If you press n, you are returned directly to the FTAM menu. (You will need to update OTS later. Instructions are in the next section.)

7. Press Previous Menu f8 to return to the osiadmin Main menu.

Configuring HP FTAM/9000 To start/update OTS and HP FTAM

## To start/update OTS and HP FTAM

#### **OTS**

OTS needs to be started or updated for your configuration changes to take effect. If you chose to update OTS after you finished the configuration steps in the previous section, you do not need to complete the following OTS steps.

- 1. At the osiadmin Main menu, select OTS. The OTS menu is displayed.
- 2. If OTS is not running, select Start OTS. If OTS is running, select Update OTS.

You will see messages on your screen as OTS starts or is updated.

- 3. Press Return when you are prompted to do so. The OTS menu is displayed.
- 4. Press Previous Menu f8.

The osiadmin Main menu is displayed. If you did not make configuration changes to the FTAM Responder, you do not need to start HP FTAM. Do not complete the following HP FTAM steps and instead proceed to chapter 3 for HP FTAM/9000 verification steps.

## **HP FTAM**

If you made configuration changes to the FTAM Responder, you need to start HP FTAM for your configuration changes to take effect.

- 1. At the osiadmin Main menu, select FTAM. The FTAM menu is displayed.
- 2. Select Start FTAM.

You will see messages on the screen as FTAM starts.

- 3. Press Return when you are prompted to do so. The FTAM menu is displayed.
- 4. Press Previous Menu f8. The osiadmin Main menu is displayed.

Next, you will verify HP FTAM/9000 using the steps in chapter 3.

Configuring HP FTAM/9000 To start/update OTS and HP FTAM

# **Starting the FTAM Responder at System Startup**

The FTAM Responder can be started automatically at system startup.

To start the FTAM Responder automatically, in the file /etc/rc.config.d/ftam, set the variable FTAMSTART to "on":

#### FTAMSTART=on

If you want to start the Responder with arguments, in the file /etc/rc.config.d/ftam, set the variable FTAMSTART\_ARGS to the argument:

#### FTAMSTART\_ARGS=-inf

If you do not want the FTAM Responder to start automatically, in the file /etc/rc.config.d/ftam, set the variable FTAMSTART to "off":

#### FTAMSTART=off

Configuring HP FTAM/9000 Additional Configuration Parameters

# **Additional Configuration Parameters**

Other optional parameters not configured for FTAM using osiadmin can be configured by modifying the configuration files: /etc/opt/ots/conf/local\_app, /etc/opt/ots/conf/remote\_app, /etc/opt/ots/conf/ftam\_parms, /etc/opt/ftam/conf/ftam\_conf, and /etc/opt/ftam/conf/ftam\_pw. The parameters are described in the next five sections.

# FTAM Local Application Parameters: local\_app

This file contains configuration information required by local FTAM applications. For example, the local P-addresses are contained in this file.

| ae_max_send_size | This is the maximum size Presentation layer |
|------------------|---------------------------------------------|
|                  | configured.                                 |
|                  | configured.                                 |

| FORMAT  | decimal |
|---------|---------|
| UNIT    | bytes   |
| RANGE   | fixed   |
| DEFAULT | 16834   |
| OSICONF | no      |
| DYNAMIC | yes     |
| SCREEN  | NA      |
| FIELD   | NA      |
| ae_max_recv_size | This is the maximum size Presentation layer<br>PDU that can be received. This value cannot be |
|------------------|-----------------------------------------------------------------------------------------------|
|                  | configured.                                                                                   |

| FORMAT  | decimal |
|---------|---------|
| UNIT    | bytes   |
| RANGE   | fixed   |
| DEFAULT | 16834   |
| OSICONF | no      |
| DYNAMIC | yes     |
| SCREEN  | NA      |
| FIELD   | NA      |

| ftam_ddn_lookup_<br>path | This parameter controls the mapping between<br>aliases and Directory Distinguished Names<br>(DDNs). It consists of a series of one or more<br>"templates". A template can be combined with<br>an alias to produce a DDN, and an alias can be<br>extracted from a DDN given a template. |
|--------------------------|----------------------------------------------------------------------------------------------------|
|                          | When you specify an alias for a desired FTAM responder, the alias is combined with each template, in order, until a DDN is created that matches a DDN in the remote_app file. The P_addr associated with this DDN is used to establish the connection.                                 |

When you specify the alias for a desired FTAM responder through osiadmin, the alias is combined with the first template in the ftam\_ddn\_lookup\_path to create the value of ae\_remote\_aet or ftam\_resp\_aet.

HP recommends that you use the default value. If you change it, HP recommends that the value of the ftam\_resp\_aet and ae\_remote\_aet always follow the form of the first template in ftam\_ddn\_lookup\_path. HP also recommends using only one template at this time.

| FORMAT  | ASCII string                                                                                              |
|---------|----------------------------------------------------------------------------------------------------|
| UNIT    | NA                                                                                                    |
| RANGE   | The parameter has the form: /C=country /L=local<br>/O=org_name /OU=org_unit /AP=ap_title<br>/AE=ap_entity |
| DEFAULT | O=Org_name/OU=org_unit/OU=%s/AP=ftam/AE<br>=resp                                                          |
| OSICONF | no                                                                                                    |
| DYNAMIC | yes                                                                                                    |
| SCREEN  | NA                                                                                                    |
| FIELD   | NA                                                                                                    |

#### **FTAM Initiator Parameters**

**ftam\_init\_aet** This parameter specifies the AE title for the FTAM initiator process. This value should be derived from the ftam\_ddn\_lookup\_path.

| FORMAT | ASCII string                                                                                                    |
|--------|----------------------------------------------------------------------------------------------------|
| UNIT   | NA                                                                                                    |
| RANGE  | The parameter has the form:<br>/C=country<br>/L=local<br>/O=org_name<br>/OU=org_unit<br>/AP=ap_title<br>/AE=ap_entity<br>/ |

| where:    |                                                                                                    |
|-----------|----------------------------------------------------------------------------------------------------|
| country   | - two character country code from the ISO country list                                                    |
| local     | - locality (alphanumeric string)                                                                          |
| org_name  | - organization (alphanumeric string)                                                                      |
| org_unit  | - organization sub-unit (alphanumeric<br>string)                                                          |
| ap_title  | - application process (alphanumeric string)                                                               |
| ap_entity | - application entry (alphanumeric string)                                                                 |
|           | The total line length must not exceed 1024 characters (including the parameter name and any white space). |
|           | where:<br>country<br>local<br>org_name<br>org_unit<br>ap_title<br>ap_entity                               |

| DEFAULT | /O=org_name/OU=org_unit<br>/OU=alias (from ftam_ddn_lookup_path<br>parameter)/AP=ftam/AE=init    |
|---------|--------------------------------------------------------------------------------------------------|
| OSICONF | yes                                                                                              |
| DYNAMIC | yes                                                                                              |
| SCREEN  | View/Modify FTAM Initiator                                                                       |
| FIELD   | Country/Locality/Organization/<br>Organizational Unit/Application Process/<br>Application Entity |

| ae_local_padd | This parameter is the local Presentation Address |
|---------------|--------------------------------------------------|
|               | for this application.                            |

| FORMAT  | ASCII string                                                                                                    |
|---------|----------------------------------------------------------------------------------------------------|
| UNIT    | NA                                                                                                    |
| RANGE   | The parameter has the form:<br>P-sel.S-sel.T-sel<br>where:<br>P-sel - Presentation selector (0 - 32 hexadecimal<br>digits)<br>S-sel - Session selector (0 - 32 hexadecimal digits)<br>T-sel - Transport selector (0 - 64 hexadecimal digits)<br>Each selector must be an even number of digits.<br>Absent selectors (0 length) are treated as null<br>selectors. In this case, the period (.) between selectors<br>must still be included. For example 31.30 indicates a<br>null S-sel, 31.30. indicates a null T-sel |
| DEFAULT | 0002.0002.0002 (Reserved P-Address)                                                                                                    |
| OSICONF | no                                                                                                    |

| NAMIC                                   | yes                                                                                                    |
|-----------------------------------------|----------------------------------------------------------------------------------------------------|
|                                         |                                                                                                    |
| REEN                                    | NA                                                                                                    |
| LD                                      | NA                                                                                                    |
| following 7<br>626F67757<br>32, 323434. | F-Selectors are reserved and cannot be used here.<br>3, 52454C4159, 323236, 323332, 323338, 323430,                                                                                                    |
| NSAP portio<br>ne local node<br>ram.    | n of the Presentation Address is the NSAP configured<br>and is added automatically by the configuration                                                                                                    |
| ctive_invo                              | <b>ke</b> This parameter sets the number of times this AE Title may be used by an FTAM application. This is important when an FTAM application (such as ftam, fcp) is being used by multiple users simultaneously. |
| RMAT                                    | decimal number                                                                                                    |
| IT                                      | invocations                                                                                                    |
| NGE                                     | 1 - 300                                                                                                    |
| FAULT                                   | 10                                                                                                    |
| CONF                                    | yes                                                                                                    |
| NAMIC                                   | yes                                                                                                    |
| REEN                                    | View/Modify FTAM Initiator                                                                                                    |
| LD                                      | Maximum Number of Invocations                                                                                                    |
|                                         | NAMIC<br>REEN<br>LD                                                                                                    |

**ae\_max\_active\_assoc** This parameter sets the number of connections an FTAM application is allowed to have established at any one time. This parameter is important for FTAM applications that use low level context sensitive functions and maintain multiple connections at any one time.

| FORMAT  | decimal number                               |
|---------|----------------------------------------------|
| UNIT    | connections/associations                     |
| RANGE   | 1 - 50                                       |
| DEFAULT | 20                                           |
| OSICONF | yes                                          |
| DYNAMIC | yes                                          |
| SCREEN  | View/Modify FTAM Initiator                   |
| FIELD   | Maximum Number of<br>Associations/Invocation |

**ae\_objid** This object ID may optionally be sent by an application or service during connection establishment, and may be used for security or authentication purposes by non-HP equipment. If the other equipment does not require this object ID, no object ID should be configured. Globally unique object IDs are assigned by CCITT and/or ISO; a private organization can assign its own.

| FORMAT | ASCII string                                                              |
|--------|---------------------------------------------------------------------------|
| UNIT   | NA                                                                        |
| RANGE  | Elements of the object ID are separated by periods. For example, 2.5.4.29 |

| DEFAULT | none |
|---------|------|
| OSICONF | no   |
| DYNAMIC | yes  |
| SCREEN  | NA   |
| FIELD   | NA   |

**ae\_max\_inb\_assoc** This parameter sets the number of inbound connections that the application can service at any one time. Since the FTAM initiator only creates connections and does not accept them, this value should always be 0.

| FORMAT  | decimal number           |
|---------|--------------------------|
| UNIT    | connections/associations |
| RANGE   | 0                        |
| DEFAULT | 0                        |
| OSICONF | no                       |
| DYNAMIC | yes                      |
| SCREEN  | NA                       |
| FIELD   | NA                       |

## **FTAM Responder**

**ftam\_resp\_aet** This parameter specifies the AE title for the FTAM responder process.

| FORMAT | ASCII string                                                                                                    |
|--------|----------------------------------------------------------------------------------------------------|
| UNIT   | NA                                                                                                    |
| RANGE  | The parameter has the form:<br>/C=country<br>/L=local<br>/O=org_name<br>/OU=org_unit<br>/AP=ap_title<br>/AE=ap_entity<br>/ |

| RANGE | where:    |                                                                                                    |  |
|-------|-----------|----------------------------------------------------------------------------------------------------|--|
|       | country   | - two character country code from the ISO country list                                                    |  |
|       | local     | - locality (alphanumeric string)                                                                          |  |
|       | org_name  | - organization (alphanumeric string)                                                                      |  |
|       | org_unit  | - organization sub-unit (alphanumeric<br>string)                                                          |  |
|       | ap_title  | - application process (alphanumeric<br>string)                                                            |  |
|       | ap_entity | - application entry (alphanumeric string)                                                                 |  |
|       |           | The total line length must not exceed 1024 characters (including the parameter name and any white space). |  |

| DEFAULT        | /O=org_name/OU=org_unit<br>/OU=alias (from ftam_ddn_lookup_path<br>parameter)/AP=ftam/AE=init                                                                                                    |  |
|----------------|----------------------------------------------------------------------------------------------------|--|
| OSICONF        | yes                                                                                                    |  |
| DYNAMIC        | yes                                                                                                    |  |
| SCREEN         | View/Modify FTAM Initiator                                                                                                    |  |
| FIELD          | Responder's Alias (Allows changing OU<br>alias)                                                                                                    |  |
| ae_local_paddr | This parameter is the local Presentation Address for this application                                                                                                    |  |
| FORMAT         | ASCII string                                                                                                    |  |
| UNIT           | NA                                                                                                    |  |
| RANGE          | <ul> <li>The parameter has the form:</li> <li>P-sel.S-sel.T-sel</li> <li>where:</li> <li>P-sel - Presentation selector (0-32 hexadecimal digits)</li> <li>S-sel - Session selector (0-32 hexadecimal digits)</li> <li>T-sel - Transport selector (0-64 hexadecimal digits)</li> <li>Each selector must be an even number of digits.</li> <li>Absent selectors (0 length) are treated as nell selectors. In this case, the period (.) between selectors must still be included. For example 31.30 indicates a null S-sel, 31.30. indicates a null T-sel.</li> </ul> |  |
| DEFAULT        | 0001.0001.0001 (Reserved P-address)                                                                                                    |  |
| OSICONF        | yes                                                                                                    |  |

|         | DYNAMIC                                                                                                    | yes                                                                                                    |  |  |
|---------|----------------------------------------------------------------------------------------------------|----------------------------------------------------------------------------------------------------|--|--|
|         | SCREEN                                                                                                    | View/Modify FTAM Responder                                                                                                    |  |  |
|         | FIELD                                                                                                    | Presentation Selector<br>Session Selector<br>Transport Selector                                                                                                    |  |  |
| WARNING | The followin<br>435F626F677<br>323432, 32343                                                                                                    | The following T-Selectors are reserved and cannot be used here. 435F626F677573, 52454C4159, 323236, 323332, 323338, 323430, 323432, 323434.                                                                                                    |  |  |
|         | The NSAP portion of the Presentation Address is the NSAP configured for the local node and is added automatically by the configuration program. |                                                                                                    |  |  |
|         | <b>ae_objid</b> T<br>se<br>fc<br>e<br>o<br>u<br>p                                                                                               | This object ID may optionally be sent by an application or<br>ervice during connection establishment, and may be used<br>or security or authentication purposes by non-HP<br>quipment. If the other equipment does not require this<br>bject ID, no object ID should be configured. Globally<br>nique object IDs are assigned by CCITT and/or ISO; a<br>rivate organization can assign its own. |  |  |
|         | FORMAT                                                                                                    | ASCII string                                                                                                    |  |  |
|         | UNIT                                                                                                    | NA                                                                                                    |  |  |
|         | RANGE                                                                                                    | Elements of the object ID are separated by periods. For example, 2.5.4.29                                                                                                    |  |  |
|         | DEFAULT                                                                                                    | none                                                                                                    |  |  |
|         | OSICONE                                                                                                    | no                                                                                                    |  |  |
|         | USICONF                                                                                                    |                                                                                                    |  |  |
|         | DYNAMIC                                                                                                    | yes                                                                                                    |  |  |
|         | DYNAMIC<br>SCREEN                                                                                                    | yes<br>NA                                                                                                    |  |  |

This parameter sets the number of inbound ae\_max\_inb\_assoc connections that the application can service at any one time. decimal number FORMAT UNIT connections/associations RANGE 10 - 100 50 DEFAULT OSICONF yes DYNAMIC yes View/Modify FTAM Responder SCREEN FIELD Maximum Number of Associations

## **FTAM Local Applications**

**ae\_local\_paddr** This parameter is the local Presentation Address for this application

| FORMAT  | ASCII string                                                                                                    |
|---------|----------------------------------------------------------------------------------------------------|
| UNIT    | NA                                                                                                    |
| RANGE   | The parameter has the form:<br>P-sel.S-sel.T-sel<br>where:<br>P-sel - Presentation selector (0-32 hexadecimal<br>digits)<br>S-sel - Session selector (0-32 hexadecimal<br>digits)<br>T-sel - Transport selector (0-64 hexadecimal<br>digits)<br>Each selector must be an even number of<br>digits. Absent selectors (0 length) are treated<br>as nell selectors. In this case, the period (.)<br>between selectors must still be included. For<br>example 3130 indicates a null S-sel, 3130.<br>indicates a null T-sel. |
| DEFAULT | none                                                                                                    |
| OSICONF | yes                                                                                                    |
| DYNAMIC | yes                                                                                                    |
| SCREEN  | Add/View/Modify FTAM Local Application                                                                                                    |
| FIELD   | Presentation Selector<br>Session Selector<br>Transport Selector                                                                                                    |

| WARNING | The follo<br>435F626F<br>323432, 3<br>0001.0001 | The following T-Selectors are reserved and cannot be used here.<br>435F626F677573, 52454C4159, 323236, 323332, 323338, 323430,<br>323432, 323434. There are also two reserved default P-Addresses.<br>0001.0001.0001 and 0002.0002.0002. |                                                                                                    |  |  |
|---------|-------------------------------------------------|----------------------------------------------------------------------------------------------------|----------------------------------------------------------------------------------------------------|--|--|
|         | The NSAF<br>for the loc<br>program.             | The NSAP portion of the Presentation Address is the NSAP configured<br>for the local node and is added automatically by the configuration<br>program.                                                                                    |                                                                                                    |  |  |
|         | ae_objid                                        | This obje<br>service d<br>for secur<br>equipme<br>object ID<br>object ID<br>organiza                                                                                                    | ect ID may optionally be sent by an application or<br>uring connection establishment, and may be used<br>ity or authentication purposes by non-HP<br>nt. If the other equipment does not require this<br>, no object ID should be configured. Globally unique<br>are assigned by CCITT and/or ISO; a private<br>tion can assign its own. |  |  |
|         | FORMA                                           | Г                                                                                                    | ASCII string                                                                                                    |  |  |
|         | UNIT                                            |                                                                                                    | NA                                                                                                    |  |  |
|         | RANGE                                           |                                                                                                    | Elements of the object ID are separated by periods. For example, 2.5.4.29                                                                                                    |  |  |
|         | DEFAUL                                          | Л                                                                                                    | none                                                                                                    |  |  |
|         | OSICON                                          | F                                                                                                    | no                                                                                                    |  |  |
|         | DYNAM                                           | IC                                                                                                    | yes                                                                                                    |  |  |
|         | SCREEN                                          | 1                                                                                                    | NA                                                                                                    |  |  |
|         | FIELD                                           |                                                                                                    | NA                                                                                                    |  |  |
|         | ae_max_active                                   | e_invoke                                                                                                    | This parameter sets the number of times this AE<br>Title may be used by an FTAM application. This<br>is important when the application is being used<br>by multiple users simultaneously.                                                                                                    |  |  |

| FORMAT  | decimal number                         |
|---------|----------------------------------------|
| UNIT    | invocations                            |
| RANGE   | 1 - 300                                |
| DEFAULT | 1                                      |
| OSICONF | yes                                    |
| DYNAMIC | yes                                    |
| SCREEN  | Add/View/Modify FTAM Local Application |
| FIELD   | Maximum Number of Invocations          |

**ae\_max\_active\_assoc** This parameter sets the number of connections the application is allowed to have established at any one time. This parameter is important for applications that use low level context sensitive functions and maintain multiple connections at any one time.

| FORMAT  | decimal number                                |
|---------|-----------------------------------------------|
| UNIT    | connections/associations                      |
| RANGE   | 1 - 50                                        |
| DEFAULT | 20                                            |
| OSICONF | yes                                           |
| DYNAMIC | yes                                           |
| SCREEN  | Add/View/Modify FTAM Local Application        |
| FIELD   | Maximum Number of<br>Associations/invocations |

This parameter sets the number of inbound ae\_max\_inb\_assoc connections that the application can service at any one time. FORMAT decimal number UNIT connections/associations RANGE 0 - 50 DEFAULT 10 OSICONF yes DYNAMIC yes Add/View/Modify FTAM Local Application SCREEN FIELD Maximum Number of Inbound Associations

## FTAM Remote Parameters: remote\_app

This file contains the list of remote FTAM applications. For example, the AE Titles of remote FTAM applications are configured in this file. The following parameters are found in the remote\_app file:

## **ae\_remote\_aet** This parameter specifies the AE title for a remote FTAM application.

| FORMAT | ASCII string                                                                                                    |
|--------|----------------------------------------------------------------------------------------------------|
| UNIT   | NA                                                                                                    |
| RANGE  | The parameter has the form:<br>/C=country<br>/L=local<br>/O=org_name<br>/OU=org_unit<br>/AP=ap_title<br>/AE=ap_entity<br>/ |

| RANGE | where:   |                                                        |  |  |
|-------|----------|--------------------------------------------------------|--|--|
|       | country  | - two character country code from the ISO country list |  |  |
|       | local    | - locality (alphanumeric string)                       |  |  |
|       | org_name | - organization (alphanumeric string)                   |  |  |
|       | org_unit | - organization sub-unit (alphanumeric<br>string)       |  |  |

| ap_title  | - application process (alphanumeric string)                                                               |
|-----------|----------------------------------------------------------------------------------------------------|
| ap_entity | - application entry (alphanumeric string)                                                                 |
|           | The total line length must not exceed 1024 characters (including the parameter name and any white space). |
|           |                                                                                                    |

| DEFAULT | /O=org_name/OU=org_unit<br>/OU=alias (from ftam_ddn_lookup_path<br>parameter)/AP=ftam/AE=init |
|---------|-----------------------------------------------------------------------------------------------|
| OSICONF | yes                                                                                           |
| DYNAMIC | yes                                                                                           |
| SCREEN  | View/Modify FTAM Initiator                                                                    |
| FIELD   | FTAM AE Title                                                                                 |

| ae_remote_paddr | This parameter is the remote Presentation<br>Address for this application.                                                                                                    |
|-----------------|----------------------------------------------------------------------------------------------------|
| FORMAT          | ASCII string                                                                                                    |
| UNIT            | NA                                                                                                    |
| RANGE           | The parameter has the form:<br>P-sel.S-sel.T-sel.NSAP1.NSAP2NSAP8<br>where:<br>P-sel - Presentation selector (0-32 hexadecimal<br>digits)<br>S-sel - Session selector (0-32 hexadecimal digits)<br>T-sel - Transport selector (0-64 hexadecimal digits)<br>Each selector must be an even number of digits.<br>Absent selectors (0 length) are treated as nell<br>selectors. In this case, the period (.) between<br>selectors must still be included. For example 3130<br>indicates a null S-sel, 31.30. indicates a null T-sel.<br>NSAP # - Network Address (0-40 hexadecimal<br>digits) 1 - 8 NSAPs may be specified. When<br>multiple NSAPs are given, the ACSE layer of<br>FTAM will attempt to connect with NSAP1. If (and<br>only if) the connect fails, will NSAP2 be tried until<br>all NSAPs are tried. Omit any unused NSAP slots<br>including period(.). For example: 32.31.30.123456<br>specifies one remote NSAP, 123456. |
| DEFAULT         | none                                                                                                    |
| OSICONF         | yes                                                                                                    |

| DYNAMIC         | yes                                                                                                    |
|-----------------|----------------------------------------------------------------------------------------------------|
| SCREEN          | Add/View/Modify Remote Responder<br>Add/View/Modify FTAM Remote Application                                                                                                    |
| FIELD           | Presentation Selector<br>Session Selector<br>Transport Selector<br>Network Address                                                                                                    |
| ae_remote_objid | This object ID may optionally be sent by an<br>application or service during connection<br>establishment, and may be used for security or<br>authentication purposes by non-HP equipment. If<br>the other equipment does not require this object<br>ID, no object ID should be configured. Globally<br>unique object IDs are assigned by CCITT and/or<br>ISO. A private organization and assign its own.<br>The object ID has to follow the ASN1 encoding rule.<br>The first digit is 0 (CCITT), 1 (ISO), or 2 (Joint<br>ISO-CCITT). If the first digit is 0 or 1, the second<br>digit is in a range of 0-39. The last digit is an AE<br>qualifier. For example: 1.3.9999.1.7.7 |
| FORMAT          | ASCII string                                                                                                    |
| UNIT            | NA                                                                                                    |
| RANGE           | Elements of the object ID, separated by periods.                                                                                                    |
| DEFAULT         | none                                                                                                    |
| OSICONF         | no                                                                                                    |
| DYNAMIC         | yes                                                                                                    |
| SCREEN          | NA                                                                                                    |
| FIELD           | NA                                                                                                    |
|                 |                                                                                                    |

## FTAM Parameters: ftam\_parms

The following group of parameters are used by the FTAM applications running on the local node. These parameters are located in the ftam\_parms file.

**ft\_qos** This parameter allows you to configure the class of error recovery for all FTAM connections. A list of the FTAM error classes follows.

| FT_NO_RECOVERY      | 0                 |
|---------------------|-------------------|
| FT_CLASS_1_RECOVERY | 1                 |
| FT_CLASS_2_RECOVERY | 2                 |
| FT_CLASS_3_RECOVERY | 3 (not supported) |

If the unsupported class 3 is configured, the class of 2 will be used instead.

| FORMAT  | decimal number              |
|---------|-----------------------------|
| UNIT    | FTAM error class identifier |
| RANGE   | 0, 1, 2, 3                  |
| DEFAULT | 0                           |
| OSICONF | no                          |

| DYNAMIC         | yes                                                                                                    |
|-----------------|----------------------------------------------------------------------------------------------------|
| SCREEN          | NA                                                                                                    |
| FIELD           | NA                                                                                                    |
|                 |                                                                                                    |
| ft_chkpt_window | This parameter allows you to configure the size<br>of the checkpoint window in this local system. It<br>is used by all FTAM connections. The value is<br>only used if the ft_qos error class is set to 1 or 2. |
| FORMAT          | decimal number                                                                                                    |
| UNIT            | number of outstanding checkpoints allowed                                                                                                    |
| RANGE           | 0 - 100                                                                                                    |
| DEFAULT         | 1                                                                                                    |
| OSICONF         | no                                                                                                    |
| DYNAMIC         | yes                                                                                                    |
| SCREEN          | NA                                                                                                    |
| FIELD           | NA                                                                                                    |

**ft\_no\_of\_recovery** This parameter allows you to configure the number of recoveries that will be attempted on each file transfer. This will prevent looping of the recovery procedure. The value is only used if the ft\_qos error class is set to 1 or 2.

| FORMAT  | decimal number                      |
|---------|-------------------------------------|
| UNIT    | number of times to attempt recovery |
| RANGE   | 1 - 99999                           |
| DEFAULT | 5                                   |
| OSICONF | no                                  |
| DYNAMIC | yes                                 |
| SCREEN  | NA                                  |
| FIELD   | NA                                  |

**ft\_recovery\_timer** This parameter allows you to configure the time of delay required for the local FTAM responder to recover, before the recovery procedure begins. The timer is sent back to the FTAM initiator via the F-RECOVER response. The FTAM initiator will retry with an F-RECOVER request after the timer has expired. The value is only used if the ft\_qos error class is set to 1 or 2.

| FORMAT | decimal number |
|--------|----------------|
| UNIT   | seconds        |
| RANGE  | 0 - 3600       |

| DEFAULT | 30  |
|---------|-----|
| OSICONF | no  |
| DYNAMIC | yes |
| SCREEN  | NA  |
| FIELD   | NA  |

**ft\_recovery\_err\_retry** This parameter allows you to configure the number of attempts that the FTAM initiator will re-send an F-RECOVER request when the FTAM responder is not ready to perform a recovery. The FTAM initiator will retry up to the number of retries configured as long as a negative F-RECOVER response is received and the current activity state is in progress for read or write. The value is only used if the ft\_qos error class is set to 1 or 2.

| FORMAT  | decimal number            |
|---------|---------------------------|
| UNIT    | maximum number of retries |
| RANGE   | 0 - 100                   |
| DEFAULT | 2                         |
| OSICONF | no                        |
| DYNAMIC | yes                       |
| SCREEN  | NA                        |
| FIELD   | NA                        |

#### FTAM Parameters: ftam\_conf

The parameters in this file generally do not need to be set or changed for normal FTAM operations. They are required when interoperating with machines which require these optional parameters to be specified in a way that is different from the default behavior of HP's FTAM.

The environment variable AEQ\_SENDING is supported to determine if the AE qualifiers (AEQ) will or will not be encoded and sent in the AARQ and AARE PDUs. This environment variable can have three values: "no", "yes", and "file". If it is set to "no," then the FTAM applications will not encode and send the AEQ in the calling, called, or responding AE titles. These AE titles are specified in the local\_app and remote\_app files. If it is set to "yes," the AEQ will always be encoded and sent. If it is set to "file," the values defined in the ftam\_conf file are used. If it is set to a value other than "no," "yes," or "file," a default, the values defined in the ftam\_conf file, is used.

The following group of parameters are used by the FTAM applications running on the local node. These parameters are located in the ftam\_conf file. These are optional parameters. If these are not set or if the ftam\_conf file does not exist, FTAM applications still run using default values.

local\_init This parameter indicates that the subsequent AEQ\_enable parameter specified applies to ftam\_init.

AEQ\_enable This parameter decides if the Application Entity Qualifier (AEQ) will or will not be encoded and sent as part of the Calling Application Entity Title (AET) in the ACSE Association Request (AARQ) PDU. If it is set to 0, then the Calling AEQ will not be encoded and sent. If it is set to 1 or if this parameter is not defined, the default action is used. The default action is to encode and send the Calling AEQ. Also, for this parameter to be used, the Calling AET should have been defined in the local\_app file.

| FORMAT  | decimal number |
|---------|----------------|
| UNIT    | NA             |
| RANGE   | 0 - 1          |
| DEFAULT | 1              |
| OSICONF | no             |
| DYNAMIC | yes            |
| SCREEN  | NA             |
| FIELD   | NA             |

**local\_responder** This parameter indicates that the subsequent AEQ\_enable parameter specified applies to ftam\_responder.

AEQ\_enableThis parameter decides if the Application Entity<br/>Qualifier (AEQ) will or will not be encoded and sent<br/>as part of the responding Application Entity Title<br/>(AET) in the ACSE Association Response (AARE)<br/>PDU. If it is set to 0, then the responding AEQ will<br/>not be encoded and sent. If it is set to 1 or if this<br/>parameter is not defined, the default action is used.<br/>The default action is to encode and send the<br/>responding AEQ. Also, for this parameter to be<br/>used, the responding AET should have been defined<br/>in the local\_app file.

| FORMAT  | decimal number |
|---------|----------------|
| UNIT    | NA             |
| RANGE   | 0 - 1          |
| DEFAULT | 1              |
| OSICONF | no             |
| DYNAMIC | yes            |
| SCREEN  | NA             |
| FIELD   | NA             |

| remote_responder | This parameter is the name of the remote host<br>machine. The subsequent value of the<br>AEQ_enable parameter applies to this machine. |
|------------------|----------------------------------------------------------------------------------------------------|
| FORMAT A         | ASCII string                                                                                                    |
| UNIT             | NA                                                                                                    |
| RANGE            | NA                                                                                                    |
| DEFAULT          | NA                                                                                                    |
| OSICONF 1        | 10                                                                                                    |
| DYNAMIC y        | /es                                                                                                    |
| SCREEN I         | NA                                                                                                    |
| FIELD            | NA                                                                                                    |

AEQ\_enableThis parameter decides if the Application Entity<br/>Qualifier (AEQ) will or will not be encoded and sent<br/>as part of the responding Application Entity Title<br/>(AET) in the ACSE Association Request (AARQ)<br/>PDU. If it is set to 0, then the called AEQ will not be<br/>encoded and sent. If it is set to 1 or if this<br/>parameter is not defined, the default action is used.<br/>The default action is to encode and send the called<br/>AEQ. Also, for this parameter to be used, the called<br/>AET should have been defined in the remote\_app<br/>file.

| FORMAT  | decimal number |
|---------|----------------|
| UNIT    | NA             |
| RANGE   | 0 - 1          |
| DEFAULT | 1              |
| OSICONF | no             |
| DYNAMIC | yes            |
| SCREEN  | NA             |
| FIELD   | NA             |

## FTAM Password Types: ftam\_pw

The following parameters are used to specify how the password is encoded and sent in the Protocol Data units (PDUs). The password can be sent as either octet strings or graphic strings. If the ftam\_pw file is not present or if the parameters contain invalid values, FTAM applications uses a default behavior. The default behavior is to encode and send the passwords as octet strings.

Most responder implementations allow passwords to be encoded and sent as either octet or graphic strings. Therefore the contents of this file do not normally require any changes. But, when interoperating with a remote system that supports only graphic string passwords, the parameters in this file need to be changed suitably.

| ftam_responder | This parameter specifies the name of the remote<br>host. The password type is specified in the<br>filestore_pw parameter. |  |  |
|----------------|----------------------------------------------------------------------------------------------------|--|--|
| FORMAT         | ASCII string                                                                                                    |  |  |
| UNIT           | NA                                                                                                    |  |  |
| RANGE          | NA                                                                                                    |  |  |
| DEFAULT        | NA                                                                                                    |  |  |
| OSICONF        | no                                                                                                    |  |  |
| DYNAMIC        | yes                                                                                                    |  |  |
| SCREEN         | NA                                                                                                    |  |  |
| FIELD          | NA                                                                                                    |  |  |

Configuring HP FTAM/9000 FTAM Password Types: ftam\_pw

**filestore\_pw** This parameter specifies how the filestore password is encoded and sent. If it is set to 0, the password is sent as an octet string. If it is set to 1, the filestore password is sent as a graphic string. For any other value, the password is sent as an octet string.

# Verifying HP FTAM/9000

#### **Verification Overview**

To verify that HP FTAM/9000 has been configured correctly, you will run two tests. The first test will perform a local loopback test from the osiadmin Main menu. The second test will use the FTAM interactive interface to transfer a file on the local system.

If you experience unexpected system behavior, refer to the "Troubleshooting" chapter in the *OSI Troubleshooting Guide*.

#### To verify the HP FTAM/9000 configuration

This local connection test is to verify that HP FTAM/9000 is configured correctly.

1. If you are in the osiadmin program, press f8 until the osiadmin Main menu is displayed.

If you exited the osiadmin program after you finished configuring FTAM, you instead need to enter /usr/sbin/osiadmin at the system prompt.

2. Select FTAM.

The FTAM menu is displayed.

3. Select Test Connectivity.

osidiag is loaded, and the FTAM Test Cases menu is displayed .

4. Select Connection Test ...

The FTAM Initiator Identification Parameters pop-up menu shown below is displayed.

| Figure 3-1 | <b>FTAM Initiator I</b> | dentification | <b>Parameters</b> | Pop-Up | o Menu |
|------------|-------------------------|---------------|-------------------|--------|--------|
|            |                         |               |                   |        |        |

| C.05.00 |          |                | FT/                                 | W Test Cases                                                        |                                            |                                            |                      |                |
|---------|----------|----------------|-------------------------------------|---------------------------------------------------------------------|--------------------------------------------|--------------------------------------------|----------------------|----------------|
|         | Highligh | t an ite       | m and the                           | e press "Retu                                                       | rn" or '                                   | 'Select Ite                                | m".                  |                |
|         |          | A1<br>Co<br>St | l Tests<br>nnection<br>FTAM<br>Upda | Test<br>Initiator Id<br>ate desired f<br>Initiator I<br>Filestore P | entifica<br>ields ar<br>dentity<br>assword | ation Param<br>nd press "E<br><u>B</u> oot | leters<br>)one".<br> |                |
| Help    |          |                | Done                                | hpindx1                                                             |                                            |                                            |                      | Cancel<br>Toct |

- 5. Enter the password for your system.
- 6. Press Done f4.

The FTAM Destination Presentation Address pop-up menu shown below is displayed. The default value that you will see on your screen is correct for establishing a local connection.

#### Figure 3-2 FTAM Destination Presentation Address Pop-Up Menu

| C.05.00 FTAM Test Cases                                                        |  |  |  |  |
|--------------------------------------------------------------------------------|--|--|--|--|
| Highlight an item and the press "Return" or "Select Item".                     |  |  |  |  |
| All Tests<br>Connection Test<br>FTAM Destination Presentation Address          |  |  |  |  |
| Update desired fields and press "Done".                                        |  |  |  |  |
| Presentation Selector <u>0001</u>                                              |  |  |  |  |
| Session Selector <u>0001</u>                                                   |  |  |  |  |
| Transport Selector <u>0001</u>                                                 |  |  |  |  |
| Network Address(es) 1 <u>49010001</u><br>vv vvvvvvvvvvvvvvvvvvvvvvvvvvvvvvvvvv |  |  |  |  |
|                                                                                |  |  |  |  |
|                                                                                |  |  |  |  |
|                                                                                |  |  |  |  |
| Help Done hpindxl Cancel Test                                                  |  |  |  |  |
|                                                                                |  |  |  |  |

7. Change the default parameters, if necessary, referring to the FTAM Responder worksheet.

8. Press Done f4.

When you see the --More-- prompt at the bottom of the screen, press the space bar to scroll the message down. If you see a FAILED test status instead of a PASSED test status, refer to the *OSI Troubleshooting Guide* for information.

- 9. Press Return to clear the screen.
- 10. Press Exit OSIDIAG f8.
- 11. Press Previous Menu f8.

12. Press Exit OSIADMIN f8.

You are returned to the system prompt.

#### To verify HP FTAM/9000 operation

In this test, you will use the FTAM interactive interface to transfer a file on the local system. The "remote" application that is referred to below is the FTAM Responder.

- 1. At the system prompt, enter /opt/ftam/bin/ftam.
- 2. At the ftam> prompt, enter open <remote\_node>.

<*remote\_node>* is the remote application's alias from the FTAM Responder worksheet in chapter 2. You will be prompted for a user name.

3. Enter your login on the remote node.

The default is your local user name. You will be prompted for a password.

- 4. Enter the password for the given login on the remote.
- 5. Enter put /opt/ots/lbin/bin2conf /tmp/bin2conf.
- 6. Enter get /tmp/bin2conf /tmp/bin2conf.
- 7. Enter quit.
- 8. At the root prompt (#), enter cmp /opt/ots/lbin/bin2conf /tmp/bin2conf.

If cmp returns without printing anything, the files match and you have verified FTAM.

If the verification test failed, refer to the "Performing Remote Interoperability Procedures" chapter in the *OSI Troubleshooting Guide*. Follow the instructions in the "FTAM" section of that chapter.
## Index

#### A

Add Remote Responder screen, 32 ae\_local\_paddr, 45 ae\_max\_recv\_size, 37 ae\_max\_send\_size, 36 ae\_objid, 42, 46 ae\_remote\_objid, 55 AEQ\_enable, 61, 62, 64 Arrow keys, using, 12

#### С

Configuration defined, 7 parameters, 21, 22, 23, 25, 26, 27 verifying, 69 worksheets, 17, 18, 19, 20 configuration files local\_app, 36 remote\_app, 52 Configuring FTAM Initiator, 30 FTAM Remote Responder, 32 FTAM Responder, 31 Conventions, typographic, 8

#### Е

Errors, verification, 68

#### F

FAILED test status, 71 filestore\_pw, 66 ft\_chkpt\_window, 57 ft\_no\_of\_recovery, 58 ft\_qos, 56 ft\_recovery\_err\_retry, 59 ft\_recovery\_timer, 58 FTAM local application parameters, 36

local applications, 48 remote responders parameters, 52 responder, 44 starting, 34 verification, 69, 70, 71, 72 FTAM Destination Presentation Address menu, 70 FTAM Initiator configuration steps, 30 parameters, 21, 22, 23 worksheet, 18 FTAM Initiator Identification Parameters menu, 69 FTAM parameters, 56, 60, 65 FTAM Remote Responder configuration steps, 32 parameters, 26, 27 worksheet, 20 FTAM Responder configuration steps, 31 parameters, 25 worksheet, 19 FTAM Test Cases menu, 69 ftam\_conf, 60 ftam\_ddn\_lookup\_path, 37 ftam\_parms, 56 ftam\_pw, 65 ftam\_responder, 65 Function HELP, 13 keys, 13

#### Н

HELP function, 13

#### Ι

Installation defined, 7 update tool, 14

#### L

local applications FTAM/MMS, 48 local\_app, 36 local\_init, 61 local\_responder, 62

#### М

Menus FTAM Destination Presentation Address, 70 FTAM Initiator Identification Parameters, 69 FTAM Test Cases, 69 using, 13 More prompt, 71

#### Ν

NSAP, 25, 28

#### 0

osiadmin program, 29, 69 osiconf program, 29 osidiag program, 69

#### Р

parameter name ae\_local\_paddr, 40, 45, 48 ae\_max\_active\_assoc, 42, 50 ae\_max\_active\_invoke, 41, 49 ae\_max\_inb\_assoc, 43, 47, 51 ae\_max\_recv\_size, 37 ae\_max\_send\_size, 36 ae\_objid, 42, 46, 49 ae\_remote\_aet, 52 ae\_remote\_paddr, 55 ae\_remote\_paddr, 54 AEQ\_enable, 61, 62, 64 filestore\_pw, 66 ft\_chkpt\_window, 57 ft\_no\_of\_recovery, 58

# Index

ft\_recovery\_err\_retry, 59 ftam\_ddn\_lookup\_path, 37 ftam\_init\_aet, 39 ftam\_resp\_aet, 44 ftam\_responder, 65 local\_init, 61 local\_responder, 62 remote\_responder, 63 **Parameters** FTAM Initiator, 21, 22, 23 FTAM Remote Responder, 26, 27 FTAM Responder, 25 parameters FTAM local application, 36 FTAM remote responders, 52 ftam\_parms, 56 parrameter name ft\_qos, 56 ft\_recovery\_timer, 58 PASSED test status, 71 Programs osiadmin, 29, 69 osiconf, 29 osidiag, 69 update, 12

## R

remote\_app, 52 remote\_responder, 63 Root partition space, 12

### S

Screens Add Remote Responder, 32 View/Modify FTAM Initiator, 30 View/Modify FTAM Responder, 31 Scrolling, 12 Selecting from menus, 12 Starting FTAM, 32, 33, 34 OTS, 34 **T** Test status, 71 Typographic conventions, 8

## U

update program, 12 Update tool installation, 14 Updating OPT, 33 Updating OTS, 34

#### V

Verification defined, 7 errors, 68 tests, 69 View/Modify FTAM Initiator screen, 30 View/Modify FTAM Responder screen, 31

#### W

Worksheets FTAM Initiator, 18 FTAM Remote Responder, 20 FTAM Responder, 19